¿Cómo cambiar la simbología como el color, tamaño?

Hacemos clic derecho sobre el shapefile que deseamos trabajar luego seleccionamos **propiedades**, aparecerá al instante una ventana que en su parte derecha habrá una serie de opciones el cual el que usaremos será simbología.

En la parte de arriba hay una lista desplegable donde podemos elegir el tipo de simbología que deseamos como por ejemplo si queremos clasificar por color alguna categoría que tengamos en nuestro shapefile o si deseamos tener un símbolo único.

| Q Layer Properties — ZONIFICACIO | N_D_4_19102022 — Simbología          |                          | ×     | Q Layer Properties — ZONIFICACIO | N_D. No hay símbolos                        |                |                  |                 |
|----------------------------------|--------------------------------------|--------------------------|-------|----------------------------------|---------------------------------------------|----------------|------------------|-----------------|
| Q                                | 🚍 Símbolo Único 👻                    |                          |       | ۹.                               | 🚍 Símbolo Único                             |                |                  |                 |
| 🕖 Información                    | -                                    | Relleno                  |       | 🕡 Información                    | Categorizado Graduado                       |                |                  |                 |
| 🗞 Fuente                         |                                      | Reliend simple           |       | 🍓 Fuente                         | Basado en reglas                            |                |                  |                 |
| 😻 Simbología                     |                                      |                          |       | 😻 Simbología                     | Polígonos invertidos                        |                |                  |                 |
| abs Etiquetas                    |                                      |                          |       | (abs) Etiquetas                  | Símbolos incorporados                       |                |                  |                 |
| 🕮 Máscara                        | Tipo de capa del símbolo Relleno sim | ple                      | -     | GDO Máscara                      | Edición de GRASS                            |                |                  |                 |
| 🜳 Vista 3D                       | Color de relieno                     |                          | •     | 💎 Vista 3D                       | Opacidad                                    |                | 50.0 %           |                 |
| 🐂 Diagramas                      | Estilo de relleno                    | Sólido                   | - C.  | 🛉 Diagramas                      | Unidad Milmetros                            |                |                  | •               |
| 📒 Campos                         | Color de marca                       |                          |       | 📒 Campos                         | Q. Favoritos                                |                |                  |                 |
| E Formulario de atributos        | Anchura de marca                     | 0.260000 @ 🗘 Milmetros   |       | 😑 Formulario de atributos        |                                             |                |                  |                 |
| • 📢 Uniones                      | Estilo de marca                      | Linea sólida             |       | • 📢 Uniones                      |                                             |                |                  |                 |
| 📄 Almacenamiento auxiliar        | Estilo de ángulos                    | Bisel                    | €,    | Almacenamiento auxiliar          | gradient plasma gray 3 fill                 | hashed black / | hashed black \   |                 |
| Acciones                         | Desplazamiento                       | y 0.000000 \$ Milmetros  | - C   | Acciones                         |                                             |                |                  |                 |
| 🧭 Visualizar                     |                                      |                          |       | 🧭 Visualizar                     |                                             |                |                  |                 |
| 🎸 Representación                 |                                      |                          |       | 🞸 Representación                 |                                             |                |                  |                 |
| 🅓 Temporal                       |                                      |                          |       | 🕓 Temporal                       | hashed black X outline blue                 | outline green  | outline red      |                 |
| 🗧 Variables                      |                                      |                          |       | 🗧 Variables                      |                                             |                |                  |                 |
| Metadatos                        |                                      |                          |       | Metadatos                        |                                             |                |                  |                 |
| 🚰 Dependencias                   |                                      |                          |       | 🖶 Dependencias                   | outline xpattern pattern dot black          | pattern zelda  | simple blue fill |                 |
| E Leyenda                        |                                      |                          |       | E Leyenda                        |                                             |                |                  |                 |
| 📲 Servidor de QGIS               | ✓ Habilitar capa de símbolos 🖷       | Efectos de dibujo        |       | 드를 Servidor de QGIS              |                                             |                | Guardar símbolo  | *<br>Avanzado * |
| 述 Digitalización                 | Nonrecentación de                    |                          |       | 🔯 Digitalización                 | <ul> <li>Representación de capar</li> </ul> |                |                  |                 |
| Q QField                         | Estio *                              | Aceptar Cancelar Aplicar | Ayuda | Q QField                         | Estio *                                     | Aceptar Cano   | elar Aplicar     | Ayuda           |
|                                  |                                      |                          |       |                                  |                                             |                |                  |                 |

| Damos | clic | en | relleno | simple. |
|-------|------|----|---------|---------|
|       |      |    |         | 1       |

| Q Layer Properties — ZONIFICACION_D_4_19102022 — Simbología X |                         |                                                              |                          |          |            |          | ×                                                                   |
|---------------------------------------------------------------|-------------------------|--------------------------------------------------------------|--------------------------|----------|------------|----------|---------------------------------------------------------------------|
| 🔍 📮 Símbolo Único 🗸                                           |                         |                                                              |                          |          |            | •        |                                                                     |
| i                                                             | Información             | ▼ Relleno                                                    | e circula                |          |            | <b>#</b> |                                                                     |
| 3                                                             | Fuente                  | Relien                                                       | o simple                 |          |            |          |                                                                     |
|                                                               | 🖌 Simbología            |                                                              |                          |          |            |          |                                                                     |
| ab                                                            | c Etiquetas             |                                                              |                          |          |            |          |                                                                     |
| ab                                                            | 🖸 Máscara               | Tipo de capa del símbolo Relleno simple                      |                          |          |            | •        |                                                                     |
|                                                               | Vista 3D                | Color de relleno                                             |                          |          |            |          | Al desplegar podemos escoger el color que buscamos.                 |
| 9                                                             | Diagramas               | Estilo de relleno                                            | Sólido                   | )        |            | - 6,     | Al desplegar podemos escoger el tipo de relleno del polígono.       |
|                                                               | Campos                  | Color de marca                                               |                          |          |            |          | Al desplegar podemos escoger el tipo de color de la línea del borde |
| 19                                                            | Formulario de atributos | Anchura de marca                                             | 0.260000                 | <        | Milímetros | - C,     | del polígono.                                                       |
| •                                                             | Uniones                 | Estilo de marca                                              | Línea                    | sólida   |            | ▼ /=     |                                                                     |
| 2                                                             | Almacenamiento auxiliar | Estilo de ángulos                                            | Risel                    |          |            | <u> </u> | Se cambia el número del grosor de la línea del borde del polígono.  |
| <u>,</u>                                                      | Acciones                | Desplazamiento                                               | x 0.000000<br>y 0.000000 | <b>•</b> | Milímetros | - 6,     | Al desplegar podemos escoger el tipo de forma de la línea del       |
| 9                                                             | Visualizar              |                                                              |                          |          |            |          | borde del polígono.                                                 |
| <b>«</b>                                                      | Representación          |                                                              |                          |          |            |          |                                                                     |
|                                                               | Temporal                |                                                              |                          |          |            |          |                                                                     |
| 8                                                             | Variables               |                                                              |                          |          |            |          |                                                                     |
|                                                               | Metadatos               |                                                              |                          |          |            |          |                                                                     |
|                                                               | Dependencias            |                                                              |                          |          |            |          |                                                                     |
|                                                               | Leyenda                 |                                                              |                          |          |            |          |                                                                     |
|                                                               | Servidor de QGIS        | ✓ Habilitar capa de símbolos                               E | fectos de dibujo         |          |            |          |                                                                     |
| 189                                                           | Digitalización          | Representación de capas                                      |                          |          |            |          |                                                                     |
| C                                                             | QField                  | Estilo •                                                     | Aceptar                  | Cancelar | Aplicar    | Ayuda    |                                                                     |

En el caso de categorizar leyenda, elegimos categorizado en la barra desplegable de arriba, luego en **valor** escogemos la casilla de nuestro shapefile que contiene la información que vamos a trabajar, damos clic en **clasificar** y aparecerán los datos que vamos a representar, solo damos clic y ya podemos cambiar a cada información el color que deseamos.

| Q Layer Properties — ZONIFICACION | D_4_19102022 — Simbología X           | Q Layer Properties — ZONIFICACION D 4 19102022 — Simbología |                                                                                                    |                                            |  |  |  |
|-----------------------------------|---------------------------------------|-------------------------------------------------------------|----------------------------------------------------------------------------------------------------|--------------------------------------------|--|--|--|
| Q. Categorizado 👻                 |                                       | Q                                                           | E Categorizado                                                                                                    | Selector de símbolos X                     |  |  |  |
| 🥡 Información                     | Valor 1.2 codzona 💌 E                 | <ul> <li>Información</li> </ul>                             | Valor 1.2 codzona                                                                                                    |                                            |  |  |  |
| 🗞 Fuente                          | Símbolo                               | Ja Eugente                                                  | Símbolo                                                                                                    | Relieno Imple                              |  |  |  |
| Simbología                        | Rampa de color Random colors          | N Fuente                                                    | Rampa de color                                                                                                    |                                            |  |  |  |
| Simbologia                        | Símbolo 🔻 Valor Leyenda               | Simbología                                                  | Símbolo Valor Levenda                                                                                                    |                                            |  |  |  |
| abe Etiquetas                     |                                       | (abc Etiquetas                                              | ✓ 11 11                                                                                                    |                                            |  |  |  |
| abc Máscara                       | ✓ 21 21<br>✓ 22 22                    | abo Máscara                                                 | ✓ 21 21<br>✓ 22 22                                                                                                    |                                            |  |  |  |
| 🔶 Vista 3D                        | ▼ 23 23<br>▼ 31 31                    | Vista 3D                                                    | ✓ 23 23                                                                                                    | Color                                      |  |  |  |
| Diagramas                         | 32 32                                 |                                                             | ✓ 31 31<br>✓ 32 32                                                                                                    | Opacidad 50.0 % 42 \$                      |  |  |  |
|                                   | ✓ 41 41<br>✓ 51 51                    | Diagramas                                                   |                                                                                                    | Unidad Milímetros 👻                        |  |  |  |
| Campos                            | ✓ 52 52                               | Campos                                                      | ✓ 52 52                                                                                                    | C Favoritos                                |  |  |  |
| 🔚 Formulario de atributos         | ✓ 63 63<br>✓ todos l                  | E Formulario de atributos                                   | <ul> <li>✓</li> <li>✓</li></ul> |                                            |  |  |  |
| • 🜗 Uniones                       |                                       | • Uniones                                                   |                                                                                                    |                                            |  |  |  |
| Almacenamiento auxiliar           |                                       | Almacenamiento auxiliar                                     |                                                                                                    | gradient plasma grav 3 fill backed black / |  |  |  |
| <b>A</b>                          |                                       |                                                             |                                                                                                    | groutere prosina group sinn nosinea blace, |  |  |  |
| Acciones                          |                                       | Acaones                                                     |                                                                                                    |                                            |  |  |  |
| 🗭 Visualizar                      |                                       | 두 Visualizar                                                |                                                                                                    |                                            |  |  |  |
| 🞸 Representación                  |                                       | 🞸 Representación                                            |                                                                                                    |                                            |  |  |  |
| 🕓 Temporal                        |                                       | 🕓 Temporal                                                  |                                                                                                    | hashed black \ hashed black X outline blue |  |  |  |
| S Variables                       |                                       | S. Variables                                                |                                                                                                    | Guardar símbolo Avanzado *                 |  |  |  |
|                                   |                                       |                                                             |                                                                                                    | Austra Causta Austra                       |  |  |  |
| Metadatos                         |                                       | Metadatos                                                   |                                                                                                    | Aceptar Cancelar Ayuua                     |  |  |  |
| 松 Dependencias                    |                                       | 🔁 Dependencias                                              |                                                                                                    |                                            |  |  |  |
| 📒 Leyenda                         |                                       | - Leyenda                                                   |                                                                                                    |                                            |  |  |  |
| 🚅 Servidor de QGIS                |                                       | 🛁 Servidor de QGIS                                          |                                                                                                    |                                            |  |  |  |
|                                   | Clasificar 👘 📼 Borrar todo Avanzado 🔻 | Digitalización                                              | Clasificar 🖶 📟 Borrar                                                                                                    | todo Avanzado 👻                            |  |  |  |
|                                   | Representación de capas               |                                                             | Representación de capas                                                                                                    |                                            |  |  |  |
| Q QField                          | Estilo * Cancelar Apicar Ayuda        | QField                                                      | Estilo *                                                                                                    | Aceptar Cancelar Aplicar Ayuda             |  |  |  |